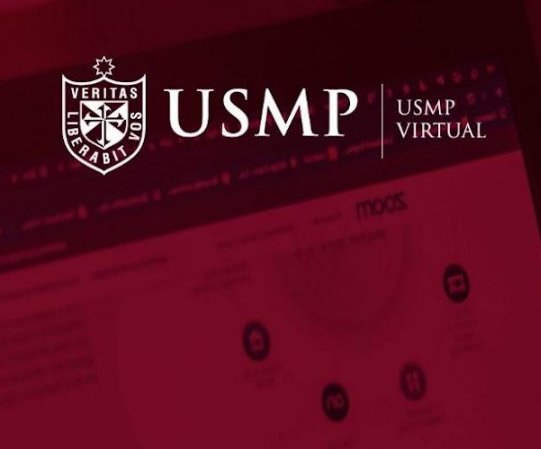

# Manual de estudiantes

Participación en la actividad de evaluación

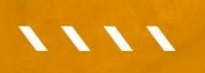

Capacitación estudiantes

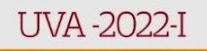

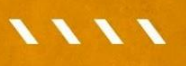

#EstudiaDesdeDondeEstés

### Moodle 3.7:

## Participación en la actividad de evaluación

Estimado estudiante:

A continuación, le presentamos orientaciones generales que le ayudarán a participar de manera satisfactoria en una evaluación dentro del aula virtual de la plataforma Moodle 3.7

#### Paso 1:

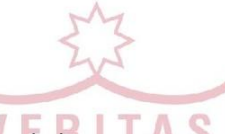

Ingrese a la interfaz de acceso del campus virtual y haga clic sobre el enlace de **Office 365.** 

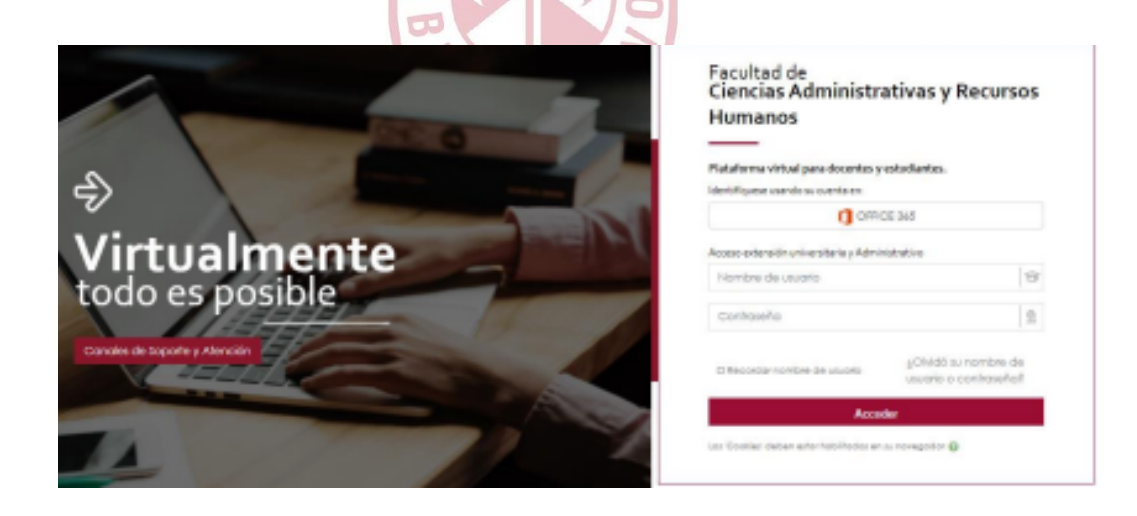

Aparecerá una ventana emergente en donde debe digitar su cuenta @usmp y, a continuación, su contraseña para ingresar al campus virtual.

| Microsoft                                                         | ← Itoribiov@usmp.pe                                            |
|-------------------------------------------------------------------|----------------------------------------------------------------|
| Iniciar sesión                                                    | Escribir contraseña                                            |
| Correo electrónico teléfono o Skype                               | Contraseña                                                     |
|                                                                   | He olvidado mi contraseña                                      |
| ¿No tiene una cuenta? Cree una.<br>¿No puede acceder a su cuenta? | Iniciar sesión                                                 |
| Atrás Siguiente                                                   | La Universidad de San Martín de Porres les da la<br>Bionvenida |
|                                                                   | Derivenda                                                      |

#### Paso 2:

Una vez dentro del campus virtual, ubique la sección **Mis cursos** y elija uno de ellos para ingresar al aula virtual.

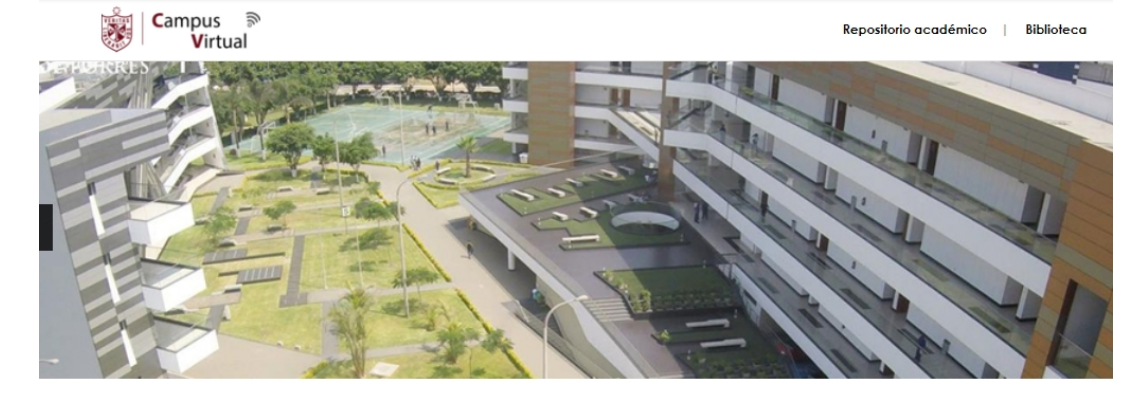

| 1113 CO13O3   |                                   |           |            |
|---------------|-----------------------------------|-----------|------------|
|               |                                   |           |            |
|               |                                   |           |            |
| Acto Jurídico | Aplicaciones Didácticas de la Web | Cálculo I | Cálculo II |

#### Paso 3:

Dentro de su curso, encontrará el panel de contenido en el lado izquierdo. Seleccione el módulo en donde deseé participar de la actividad de evaluación.

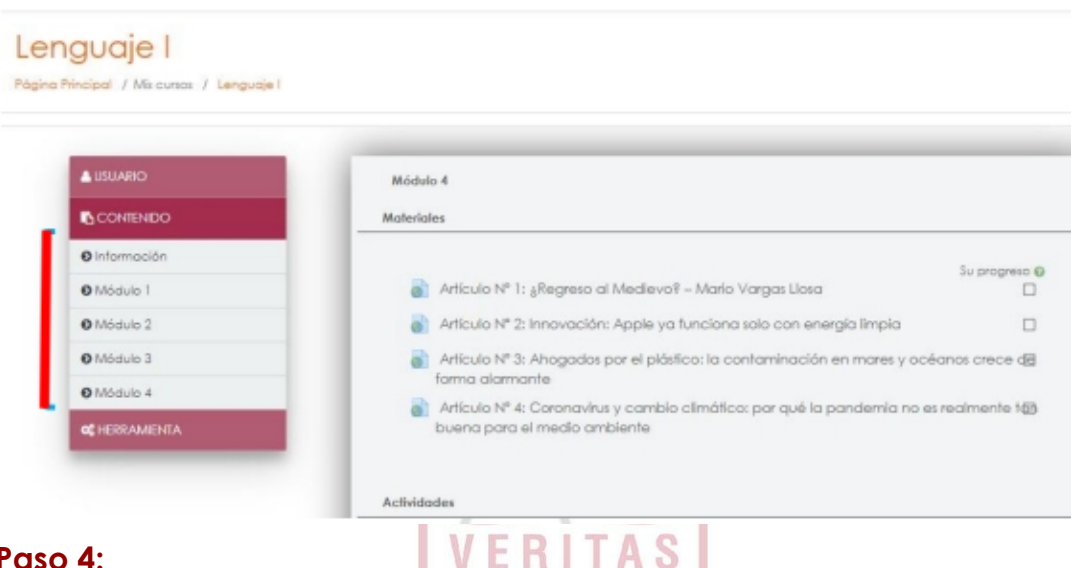

#### Paso 4:

Utilice la barra de desplazamiento hacia abajo y diríjase a la sección Actividades. Seguidamente, haga clic en el enlace de la Evaluación que desee rendir.

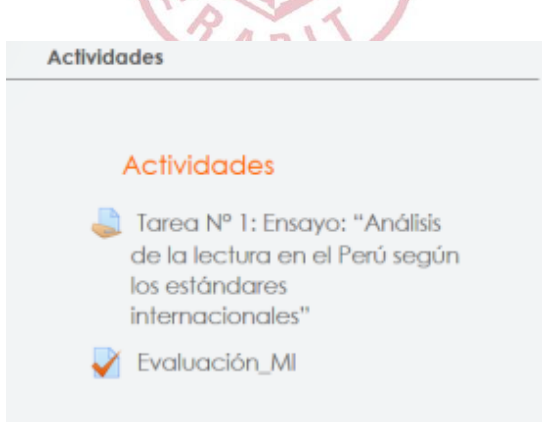

#### Paso 4:

Al ingresar, revise detenidamente las indicaciones de la evaluación. Adicionalmente, recuerde que solo tiene un intento. También visualizará la fecha y hora que inicia y finaliza la evaluación.

Para iniciar la evaluación, dé clic en el botón **Intente resolver el** cuestionario ahora.

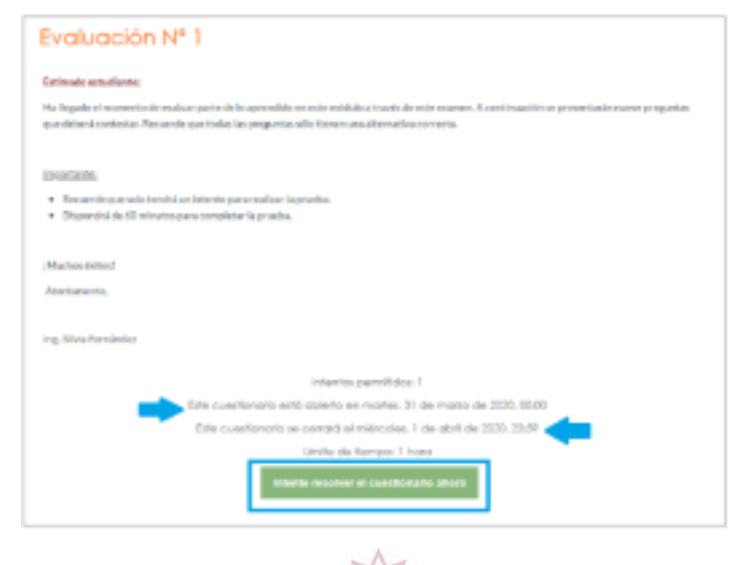

#### Paso 5:

Aparecerá una ventana para confirmar el inicio de la evaluación. Haga clic en **Comenzar intento**.

5

| Co                                                                                                    | menzar intento                                              | ×                                                   |
|----------------------------------------------------------------------------------------------------|-------------------------------------------------------------|-----------------------------------------------------|
| Tiempo del cuestionario<br>El cuestionario tiene un tiempo limite de 1 i<br>el que inicie su intento y debe presentario<br>empezar ahora? | hora. El fiempo empezará a a<br>antes de que el fiempo term | contar desde el momento en<br>ine gseguro que desea |
|                                                                                                    | Comenzar intento                                            | Cancelar                                            |

#### Paso 6:

Se mostrarán las preguntas que corresponden a la evaluación.

| ágina Principal                                                                    | I / Mis cursos / Curso Prueba: Lengua I / Módulo 1 / Evaluación_MI                                                                                                    |
|------------------------------------------------------------------------------------|----------------------------------------------------------------------------------------------------|
| in regunta 1<br>in responder<br>són<br>Auntúa como<br>100<br>if Marcar<br>sregunta | Pregunta N°22: ¿Cómo debe trataise un costo hundido en la evaluación de un proyecto?<br>Seleccione una:<br>O a. Se debe considerar en la evaluación del proyecto.<br>O b. Se debe depreciar en los periodos de vida del proyecto.<br>O c. Se debe considerar dentro del monto de inversión a recuperar.<br>O d. No se debe considerar en la evaluación del proyecto.                                                                                                    |
| Pregunto 2<br>Sin responder<br>aún<br>Puntúa como<br>200<br>El Marcar<br>oregunta  | <ul> <li>Pregunta N°7: ¿Qué significa que el valor del F.E.P.A. sea positivo?</li> <li>Seleccione una: <ul> <li>a. Se ha utilizado el método de depreciación de línea recta.</li> <li>b. Los ingresos por colocación de acciones y/o contratación de nuevos préstamos, ha sido inferior al pago que se haya realizado a acreedores y/o accionistas.</li> <li>c. Los pagos de cuentas por pagar, dividendos y/o recompra de acciones han sido inferiores al dinero recibido por la venta de acciones y/o emisión de bonos, y/o nuevos préstamos.</li> </ul> </li> </ul> |
| o 7:                                                                               | 0 d. Los resultados del estado de pérdidas y ganancias han dado utilidad.                                                                                                    |

Al finalizar el desarrollo de la evaluación, haga clic en el botón Terminar intento.

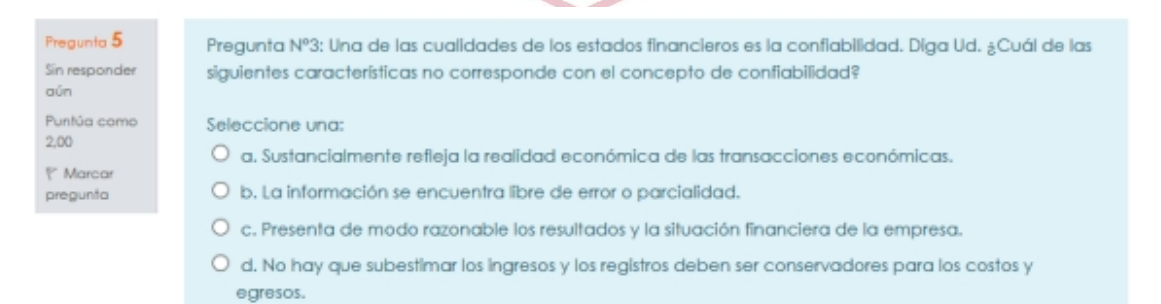

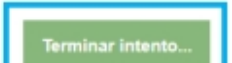

#### Paso 8:

Para enviar la evaluación, haga clic en el botón Enviar todo y terminar.

| Evaluación_N<br>Resumen del int | 11<br>tento                                 |
|---------------------------------|---------------------------------------------|
| Pregunta                        | Estatus                                     |
| 1                               | Respuesta guardada                          |
| 2                               | Respuesta guardada                          |
| 3                               | Respuesta guardada                          |
| 4                               | Respuesta guardada                          |
| 5                               | Respuesta guardada                          |
|                                 | Volver al intento<br>Enviar todo y terminar |

#### Paso 9:

Confirmar su elección haciendo clic en el botón Enviar todo y terminar.

| Zus                                                                                                    |                      |
|----------------------------------------------------------------------------------------------------|----------------------|
| Confirmación                                                                                                 | ×                    |
| Una vez que haga el envío, no<br>cambiar sus respuestas de est<br>de r <mark>esolver el cuestionario.</mark> | o podrá<br>e intento |
| Enviar todo y terminar                                                                                       |                      |
| Cancelar                                                                                                    |                      |
|                                                                                                    |                      |

#### Paso 10:

De esta manera, ha concluido satisfactoriamente el desarrollo de su evaluación. Finalmente, dé clic en el botón **Volver al curso.** 

| Resumen de sus intentos previos                           |          |
|-----------------------------------------------------------|----------|
| Estado                                                    | Revisión |
| Finalizado<br>Enviado: martes, 31 de marzo de 2020, 20:32 |          |
| No se permiten más intentos<br>Volver al curso            |          |

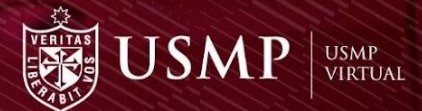

## MUCHAS GRACIAS POR TU ATENCIÓN

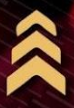

www.usmpvirtual.edu.pe